# RESOURCE RECOMMENDER

Lori Thompson Senior Library Specialist Southern Illinois University School of Medicine Library IthompsonDsiumed.edu

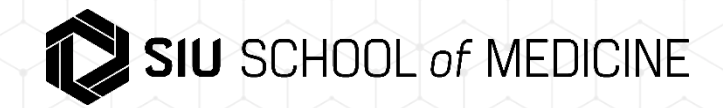

The Resource Recommender service allows you to recommend the following resources based on searchable tags that you configure in Alma. Some options are database, website, person, library information, and library guide.

#### You will need the Discovery Administrator Role.

| that contain my query words ▼ anywhere in the record ▼                        |                                                                       |
|-------------------------------------------------------------------------------|-----------------------------------------------------------------------|
| LIBRARY GUIDE<br>Imagineering Lab<br>3D printing<br>LibGuide Imagineering Lab | SUGGESTED LIBRARIAN<br>Karli White<br>Imagineering Lab contact person |

ALMA menu > Discovery > Other > Resource Recommender Configuration

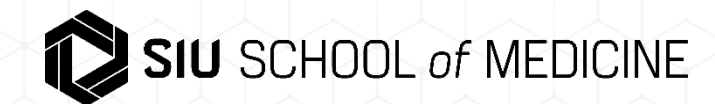

#### ALMA menu > Discovery > Other > Resource Recommender Configuration

I found it helps if you gather this information or make your decisions before you begin configuring. Especially the tags. However, you can always add more tags. Choose Views All, to see in Test View.

Notes for Library information Resource Recommender Graphic Medicine

Key: GraphicMed

Name: Graphic Medicine Collection

Description: Quick Link to our Graphic Medicine Collection

Tags: graphic medicine;cartoon;comic books;graphic novels; Tip: Subject headings might provide good ideas

Link: https://i-share-

sim.primo.exlibrisgroup.com/discovery/collectionDiscovery?vid=01CARLI\_SIM:CARLI\_SIM&collectionId=8117196000005891

Link Text: Can leave blank or add a note here

Note: This does not display to user. Optional descriptive text to explain more about this resource to staff members Views: All

- Go to Library Information click Edit at ellipsis
- Resource Configuration: Library information page
  click to Add Resource
- Add Resource box or form will appear.
  Fill in mandatory and desired fields.

Then Add and Close

Go to Primo VE enter one of your tags in the search bar. Library information box with clickable url should display.

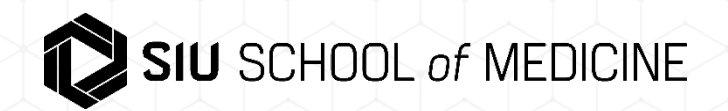

## **Resource Configuration: Suggested librarian**

What goes in Key field? Person*Something*. It saves to person.personKW {example}

|           | Active         | Key           |                                                                     | Name                 | Description                        | Tags                    |                                                                                                    |  |  |
|-----------|----------------|---------------|---------------------------------------------------------------------|----------------------|------------------------------------|-------------------------|----------------------------------------------------------------------------------------------------|--|--|
| 1         |                | perso         | on.personKW                                                         | Karli White          | Imagineering Lab<br>contact person | 3d printer;3d printing; | •••                                                                                                  |  |  |
| N. N.N.N. | Na<br>Descript | Key *         | person. <mark>personKW</mark><br>Karli White<br>Imagineering Lab co | ontact person        |                                    |                         | Since the <b>Key</b> is used as<br>an internal ID, it cannot be<br>modified later. <b>Names</b> can. |  |  |
|           | T              | ags *<br>nail | 3d printer;3d printin                                               | g;                   |                                    | <b>3</b>                | If you want to specify<br>multiple tags for a<br>recommendation, separate                            |  |  |
| 2         | Email          | text          |                                                                     |                      |                                    |                         |                                                                                                    |  |  |
|           | Image l        | JRL           | https://libapps.s3.ar                                               | nazonaws.com/account |                                    |                         |                                                                                                    |  |  |
| 1         | N              | lote          | Bronchi Model on Pr                                                 | rinter               |                                    |                         |                                                                                                    |  |  |
| 1         | Vie            | ews *         | CARLI_SIM 🕲                                                         |                      |                                    | -                       | <b>SIU</b> SCHOOL of MEDICINE                                                                        |  |  |

## **Resource Configuration: Suggested Website**

What goes in Key field? Website Something. It saves to website.website {example}

Suggested Website. We created this to showcase a Civil War Medicine Collection and a current display from the Pearson Museum featured in our Medical Library.

| 1    Image: Website.website    Pearson Museum    a    repository for the display of medical and scientific artifacts, and classroom for sharing the beritage of bealing    pearson;andersonville;civil war;blue ar classroom for sharing |   |                 |                |                                                                                                    |                                         |
|----------------------------------------------------------------------------------------------------|---|-----------------|----------------|----------------------------------------------------------------------------------------------------|-----------------------------------------|
|                                                                                                    | 1 | website.website | Pearson Museum | "Pearson Museum, a<br>repository for the<br>display of medical and<br>scientific artifacts, and<br>classroom for sharing<br>the beritage of bealing | pearson;andersonville;civil war;blue ar |

SUGGESTED WEBSITE

#### Pearson Museum

"Pearson Museum, a repository for the display of medical and scientific artifacts, and classroom for sharing the heritage of healing."

**Pearson Museum** displays as clickable link here in Primo VE.

d gray;

Link https://www.siumed.edu/medhum/pearson-museum.html

Link text

We found that adding Link Text such as Pearson Museum here duplicated the Name and displayed oddly. Thus, we left the Link Text field blank on purpose.

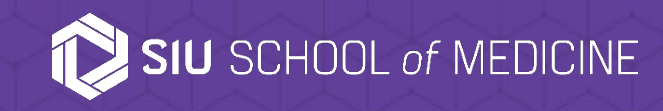

# RESOURCE RECOMMENDER HELP

### EXLIBRIS Resource Recommender for Primo VE

<u>https://knowledge.exlibrisgroup.com/Primo/Product Documentation</u> <u>1020Primo\_VE/Primo\_VE (English)/1200ther\_Configurations/010</u> <u>Resource\_Recommender\_for\_Primo\_VE</u>

Related Webinars

Primo VE - Become an Expert Series: Search Interfaces

If you would like to contact me:

Lori Thompson

lthompson@siumed.edu

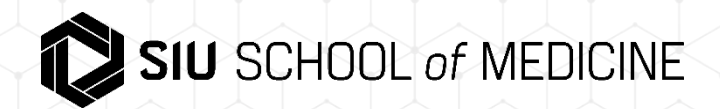